# CELLAVIEW<sub>2</sub>

SOFTWARE TO DISPLAY, EVALUATE AND STORE THE TEMPERATURE READINGS OF YOUR PYROMETER

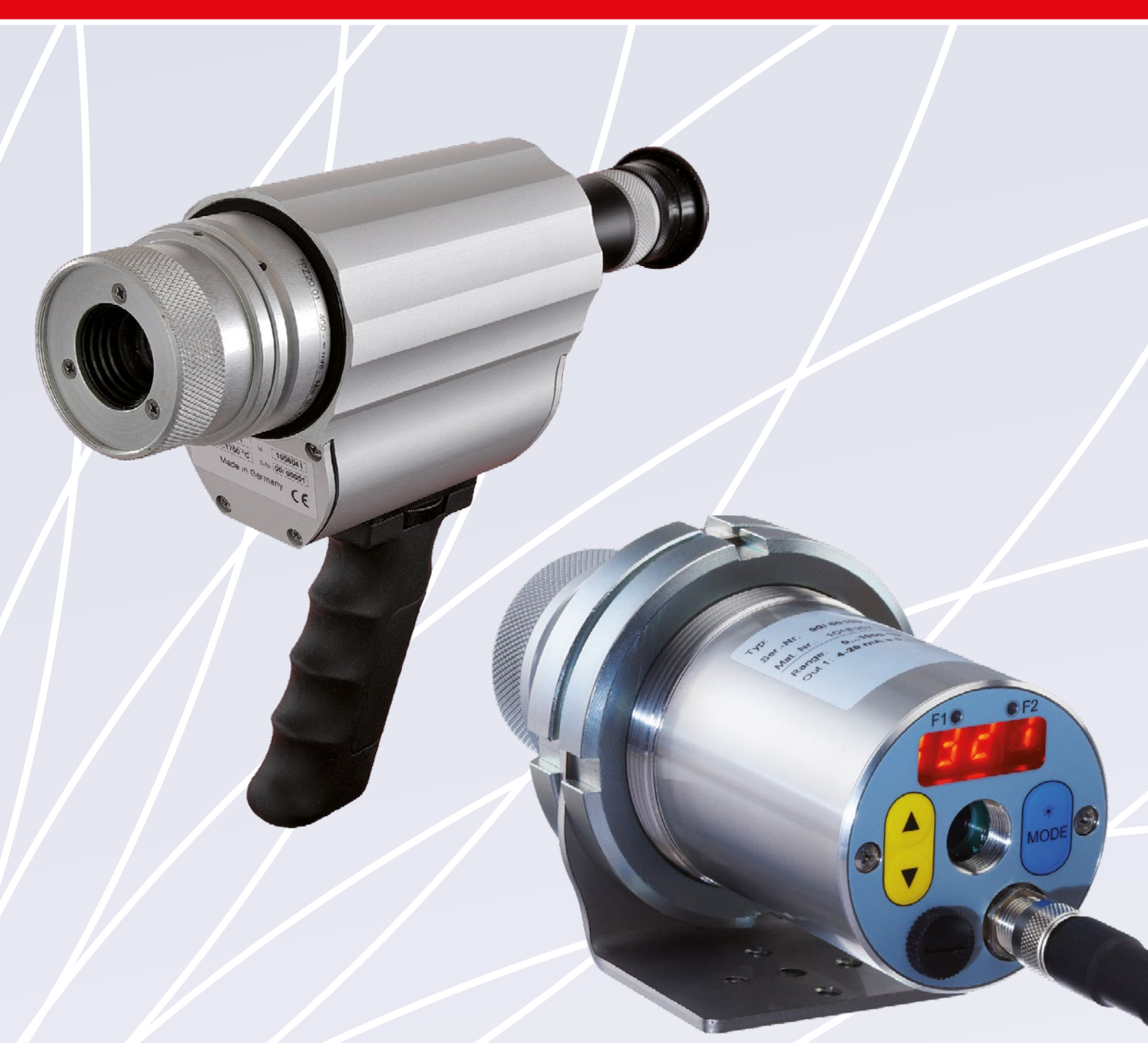

# OPERATING MANUAL

# 1. System requirements

Windows 10 and higher Pentium 4 processor, at least 2.4 GHz or higher, graphics board with resolution 1200 x 1980 pixels 1 GB RAM USB 2 interface

# 2. Application

The CellaView software displays, evaluates and stores the temperature readings of your pyrometer. The data are transferred via USB port or RS485 interface. RS485 allows the connection of up to 31 pyrometers all in one bus. Parameters can be uploaded, stored and configured. The data are stored in a database.

# **3. Installation**

Please visit the following website: http://www.keller-msr.com/temperature-pyrometers-downloads/download-cellaview.php

**IMPORTANT!** If you connect your pyrometer via USB, make sure to install the PL2303 Prolific driver before starting the installation. Find the link to the driver on the website's installation level below the button "Install".

Enter you data and click on the button "Install CellaView". On the following page, click on the button "Install". Follow the instructions on the screen.

### 4. Database

A separate database is created for each measurement. The maximum size of each database is 1 GB. If a series of measurements is started in which a measured value is recorded every second, the database will have a size of approx. 5 MB after one day.

# 5. Program start

The software starts automatically when the installation is complete. A desktop shortcut is created during installation to start the software manually. You can also activate the software in the Windows start menu.

The following screen will appear after successful installation:

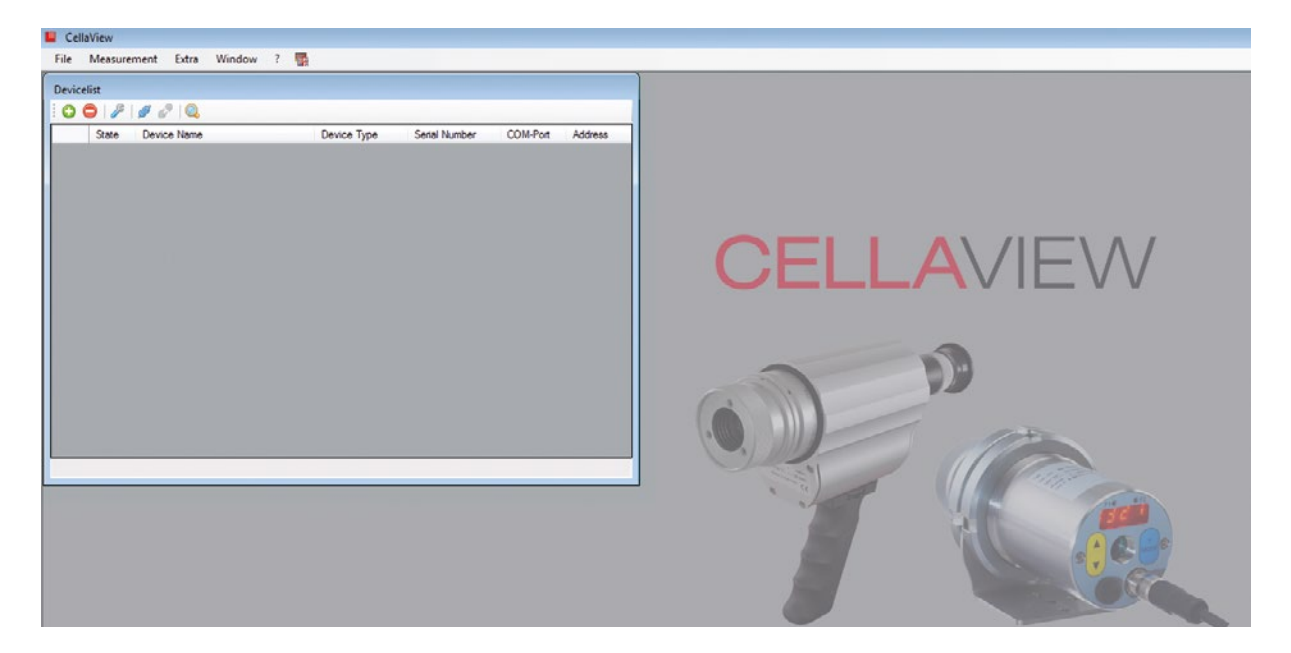

Now select your display language by clicking on the flag symbol.

# 6. Menu navigation

#### 6.1 File

| Backup data               | Create a backup of the current database                                       |
|---------------------------|-------------------------------------------------------------------------------|
| Load data                 | Restore a previously saved data base                                          |
| Load parameters from file | Load a stored set of parameters offline.<br>The parameters cannot be changed. |

End

#### 6.2 Measurement

| New series of measurements    | Start a new series of measurements                                                                                            |
|-------------------------------|----------------------------------------------------------------------------------------------------|
| Import series of measurements | Load a previously stored series of measurements                                                                               |
| Archive                       | Management of the stored measurements. The filter allows you to filter the series of measurements by start time and end time. |

The measurement menu and the bottom of the program window list the last 10 series of measurement under "Load measurements". The series of measurements can directly be opened with a click. Open older series of measurements from the archive.

**Please note:** If a series of measurements was not terminated with stop, recording of the measurement values will be automatically continued when accessing the series of measurement again.

#### 6.3 CellaCast

For more detailed information about the CellaCast function, refer to chapter 9.

**Please note:** This menu option is only available under  $\rightarrow$  Extras  $\rightarrow$  Settings  $\rightarrow$  when the CellaCast function is activated.

| New series of measurements | Start a new CellaCast series of measurements                                                                                                    |
|----------------------------|----------------------------------------------------------------------------------------------------|
|                            | The required device parameters are selected from a configu-<br>ration table and the selection parameters are entered before<br>starting the measurement.                |
| Imported measurement       | Load a previously stored CellaCast series of measurements                                                                                                    |
| Archive                    | Management of the stored series of measurements. The filters<br>allow for filtering the series of measurements by starting and<br>end time and by selection parameters. |

The last 10 CellaCast series of measurement are listed in the selection menu and at the bottom of the program window. The series of measurement can directly be opened with a click.

#### 6.4 Extras Settings

Additional settings can be made in the menu "Extras"

| Backup        | Enter the interval for automatic storage, the time the backup is kept and the location of the backup.                                                                                                    |
|---------------|----------------------------------------------------------------------------------------------------|
| Communication | Enter how often and how long the software shall try to re-es-<br>tablish the communication after an interruption. Specify also<br>the maximum time allowed for automatically searching for<br>connected devices                                                                                                    |
| Logging       | All changes in the configuration of the software are recorded<br>in a log file. Enter the number of stored log files and the<br>maximum size of the stored files. Select also the location of<br>the log files. View the current log file by clicking on the button                                                                                                    |
| Expert mode   | Activate "calibration editable" to modify in addition the values<br>for user-defined calibration and a user defined measuring<br>range. It is also possible to adjust the internal temperature<br>compensation (PA 45 only). This is required for special appli-<br>cations, especially for processes > 2000 °C. We urgently<br>advise to activate a calibration release only with sufficient<br>expert knowledge. |
| CellaCast     | see chapter 9                                                                                                    |

The menu "Window" lists all open windows. These can be directly accessed.

Click on the menu item "?" to open this operating manual, to check if a software update is available for download, and to view the software licence agreement.

# 7. Connecting the pyrometer

|                                                    |              |          |                |            |        |                | ense  | revic |
|----------------------------------------------------|--------------|----------|----------------|------------|--------|----------------|-------|-------|
| Sata Davies Name Davies Time Codel Number COM Part | Address      | COM Part | Cardal Muschas | Onder Tree |        | Dentes Name    |       | 0     |
| Pyrometer PA Series     PA20     00/00108     7    | Address<br>1 | 7        | 00/00108       | PA20       | Series | Pyrometer PA S | State | •     |

Connect the pyrometer to the PC as described in the operating manual. After starting CellaView, it automatically looks for connected devices and shows them in the device list. If the search does not start automatically, click on the magnifying glass for manual search Q.

Another possibility is the manual integration of the connected devices. When clicking on the button  $\bigoplus$ , a window opens asking you to enter the interface and the required pyrometer address. Then click on OK. By now, CellaView should have found your device and will show it in the device list (see illustration). Repeat this procedure for each connected pyrometer.

To delete a device from the device list select the device and click on the button 🤤.

# 8. Pyrometer configuration

| Temperature reading (                                                                                | Qu 650.0                          |                           |
|----------------------------------------------------------------------------------------------------|-----------------------------------|---------------------------|
| Quotient channel ] Spectral channel 1                                                                | Spectral channel 2 1/0 General 1  | Neasurements              |
| Emissivity-Ratio correction                                                                          | 103.0                             | ÷ %                       |
|                                                                                                    |                                   |                           |
| Q-Check Mode                                                                                         | Minimum                           | Q-Plausibility check mode |
| Q-Check Mode<br>Q-Check rel. limit minimum                                                           | Minimum<br>5.00                   | Q-Plausibility check mode |
| Q-Check Mode<br>Q-Check rel. limit minimum<br>Q-Check rel. limit maximum                             | Minimum<br>5.00<br>50.00          | Q-Plausibility check mode |
| Q-Check Mode<br>Q-Check rel. Imt minimum<br>Q-Check rel. Imt maximum<br>Q-Check abe. Imt temperature | Minimum<br>5.00<br>50.00<br>650.0 | Q-Plausibility check mode |

Clicking on the button  $\checkmark$  or double-clicking on a respective entry in the device list opens a window where you can enter the specific device settings in accordance with the functionality range of your pyrometer. A short explanation pops up (see illustration) when moving the mouse pointer over the parameter or selection windows of the individual menu items. (see illustration).

When activating individual menu items, additional setting options are available. These cannot be selected when deactivated (greyed-out).

The current temperature is always displayed in the upper part of the window. Press one of the two buttons on the right next to the temperature display to either export or to import your set parameters, e.g to make backups or to adopt them for other connected pyrometers. A specific device name can be assigned to each connected pyrometer in the field "General", e.g. to denominate the measuring point.

Pressing the button is resets the pyrometer to factory settings.

### 9. Taking measurements

| Available measurement values                                                                                                  | Selected measurement values                                |                  |                                      |                 |                    |
|----------------------------------------------------------------------------------------------------|------------------------------------------------------------|------------------|--------------------------------------|-----------------|--------------------|
| Tendenter Processory (ML) Concorton     Tendenter reading Premer (M)     Man/Max meanoy status (M)     Epsion (M)     Teu (M) | Pyrometer PA Series (PA20 - 0                              | Intertemperature | Captures                             | 1               | 2                  |
|                                                                                                    | C New York                                                 |                  | Scaling                              |                 |                    |
| Add to table Renove from table                                                                                                | Show points in chart<br>Update of the chart [milliseconds] | V<br>1000 💠      | Y-Axis<br>Overhead [1-]<br>Y-Minimum | Auto<br>10<br>0 | Deta     Y-Maximur |

By clicking "Measurement  $\rightarrow$  New Measurement" a window opens to select the measuring values and status information requested for the series of measurement. The measuring temperature already appears as a default (standard). To add new values, double-click on the measuring or status value in the left column or mark

the value and push the button "add to table". To remove values, mark the values that are not required and push the button "remove from table"

After selecting the configuration parameters of a measured value you can change the interval for detection and archiving, the hysteresis and the form and colour of the curve in the chart. Click on an entry in the table to do this.

|   | Pyrometer       | Measurement value              | Capturing [sec] | Archiving [sec] | Hysteresis | Chart-Type | Color |
|---|-----------------|--------------------------------|-----------------|-----------------|------------|------------|-------|
| • | PA40 - 00/00155 | Temperature reading (Quotie    | 1               | 2               | 0.01       | StepLine   |       |
|   | PA40 - 00/00155 | Temperature reading (A1)       | 1               | 2               | 0.01       | StepLine   |       |
|   | PA40 - 00/00155 | Temperature reading (\lambda2) | 1               | 2               | 0.01       | StepLine   |       |

| Recording interval       | Defines the interval for recording the measurement values in the online graphics.                                                                                     |
|--------------------------|----------------------------------------------------------------------------------------------------|
| Archiving                | Defines the interval for saving the measurement values in the file.                                                                                                   |
| Hysteresis               | Allows only saving those data where at least the hysteresis differs from the previous value. This significantly reduces the data volume for long-time data recording. |
| Chart type               | Defines the form of the measuring curve in the online graphics.                                                                                                    |
| Colour                   | Defines the colour of the measuring curve in the online graphics.                                                                                                    |
| Designation              | Defines the name of the graphics and the file name.                                                                                                    |
| Show points in the chart | When this function is activated, a point is set in the continuous measurement chart in accordance with the selected measuring interval.                               |
| Updating the chart       | Specify the interval for updating the display of the measurement chart.                                                                                               |

#### Scaling

Specify whether the displayed range is automatically adapted or whether a fixed temperature span is given ("Auto" or "Fixed"). When selecting "Auto" specify in "Overhead" the increased display in per cent of the scale in relation to the maximum measurement value. "Delta" here signifies the minimum extended display. When selecting "Fixed", enter a fixed range for the display of the Y-axis of the measurement curve.

Once you have made the required settings click on OK to close the window.

**Please note:** The measured values for the series of measurements "Analogue input current value" are displayed from 0 - 100 %. This corresponds to 0 - 10 V at the analogue input of the pyrometer.

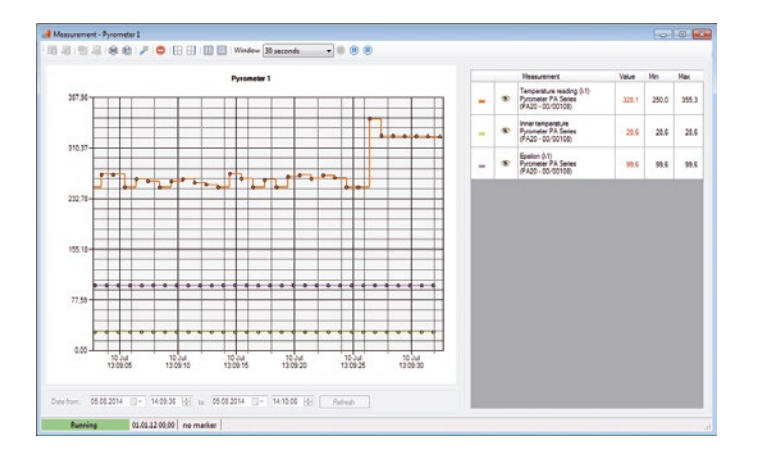

Click on in the menu bar to start recording. The button is now greyedout. You can interrupt the recording by clicking on , e.g. to further analyse a certain temperature span (the recording continues in the background) or stop the recording completely by clicking on .

Select the time range that is to be shown on the X-axis in the drop-down menu "Window". On the left you may

choose further options (ordinate left or right (  $\square$  /  $\square$  ), legend as table or text (  $\blacksquare$  /  $\blacksquare$  )).

With the tool symbol *F* the configuration menu of the chart can be accessed online anytime to make changes.

In pause mode you can increase certain chart areas by clicking on them and dragging them with the left mouse button from top left to bottom right to select the required area. Return to the original size by dragging a frame within the chart towards the left top corner while keeping the left mouse button pressed. The selected area can be defined below the curve ("Date of: ") alternatively.

# 

Further options are available in the left menu bar when you pause or stop the recording:

- You can either store the complete series of measurement or only a selected area.
- You can also export the complete series of measurement or a selected area as XLS or CSV file and open it, for example, in Excel.

| colCol | l colVis | il Measurement                                                       | Value | Min  | Max  |
|--------|----------|----------------------------------------------------------------------|-------|------|------|
| -      | ۲        | Temperature reading (λ1)<br>Pyrometer PA Series<br>(PA10 - 00/00409) | 33.4  | 33.4 | 33.4 |
| -      |          | Inner temperature<br>Pyrometer PA Series<br>(PA10 - 00/00409)        | 23.4  | 23.1 | 23.4 |
|        | ۲        | Epsilon (λ1)<br>Pyrometer PA Series<br>(PA10 - 00/00409)             | 99.0  | 99.0 | 99.0 |

 The left side shows the list of the selected measured values. Click on the eye symbol to hide series of measurements. Recording and storing of measuring values continues in the background.

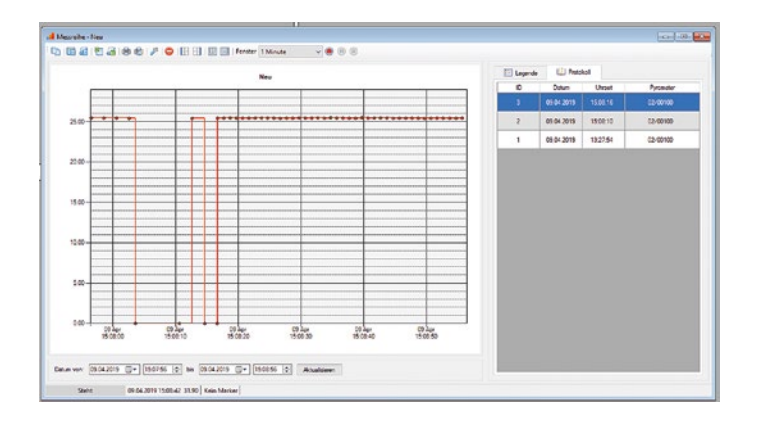

When starting or continuing a measurement, a log file is automatically generated in which the parameters are stored by the pyrometer.

**Note:** If there are several pyrometers in a measurement series, there are several lines with the different serial numbers of the respective pyrometers for the same protocol ID. Double-click on one of these lines to open the parameter dialog.

#### How to open the CSV file with Excel 2010

Import the file with the Excel import function as otherwise the special characters will not be correctly imported.

- First open an empty Excel spreadsheet.
- Click on the tab "Data", where you find "get external data from text". Click on that button and a window opens.
- Navigate to the storage location. Double-click to open the CSV file or open it with "Import". You do not have to look for the correct file format as it shows CSV as a default.
- Now the "convert text to columns wizard" opens. Select "delimited" and click on "next".
- Use semicolon as a delimiter and click on next.
- Define in the "Data import" where to enter the files.

The procedure might be slightly different in other Excel versions.

The series of measurement including the relevant recordings is deleted by clicking on the button and by confirming the selection.

Stored measurements can be opened under "Measurement" and "Import measurement". Active measurements are also listed with their name under this menu item. They can be selected directly.

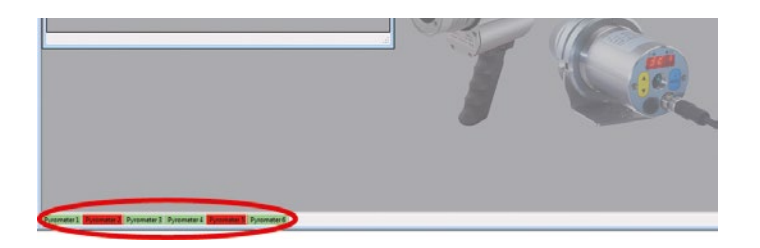

An overview of the currently running / interrupted series of measurement is given in the bottom status bar (see illustration). A double click on the name opens the corresponding series of measurement.

Copy the current measurement series under a new name via the menu item "Copy series of measurement". The configuration of the chart with the current series of measurement is adopted. This feature is very useful if you want to record several series of measurements with the same configuration parameters.

#### Note!

For measurement series with more than 65536 entries, a message appears that the amount of data is too large for the Excel export. To export the measurement series, you can use the zoom function to export the data in several small data sets.

### **10. CellaCast function**

The Cellacast function is another way of recording, analyzing and logging measurement series of the pyrometer. This assumes that the connected pyrometer is provided with ATD function (Automatic Temperature Detection) and that the Min/Max memory of the pyrometer is adjusted to the ATD function (details included in the instructions of the pyrometer). The ATD function automatically determines the temperature of discontinuous processes and transfers a temperature value via interface to the software at the end of the measuring time. Depending on the limit values you entered via the parameter set, the measurement values will be considered either as good or as bad.

#### 10.1 Cellacast configuration

|                              | 5                    |                         | 11117                                          | 5                           | 8             |              |   |   |
|------------------------------|----------------------|-------------------------|------------------------------------------------|-----------------------------|---------------|--------------|---|---|
| Backup                       | Communication        | Logging                 | Expert mode                                    | Cela                        | Cast          |              |   | _ |
| 2                            | 3                    |                         |                                                |                             |               |              |   | - |
| Configure                    | tion CollaCast-Sotti |                         |                                                |                             |               |              |   |   |
| conigura                     | uon cenacasi ceu     | inga                    |                                                |                             |               |              |   |   |
| Enable CellaC                | Cast Addon 🛃         | Hide normal measure     | ments                                          |                             |               |              |   |   |
|                              |                      |                         |                                                |                             |               |              |   |   |
| Automat Cell                 | And O                | Limite switching output | 4.1 - switching output                         | 2 🕅                         |               |              |   |   |
| Autostart Cell               | aCast 🗌              | Limits switching output | ut 1 = switching output                        | 2 🖸                         |               |              |   |   |
| Autostart Cell<br>Choose Pyr | aCast 🗌<br>rometer   | Limits switching output | ut 1 = switching output                        | 2 🖸                         |               |              | _ |   |
| Autostart Cell<br>Choose Pyr | aCast 🗌<br>ometer    | Umits switching output  | ut 1 = switching output<br>Device Type         | 2 Serial Number             | COM-Pot       | Address      |   |   |
| Autostart Cell<br>Choose Pyr | sCast 🗌<br>ometer    | Units switching output  | Lt 1 = switching output<br>Device Type<br>PA10 | 2 Serial Number<br>02/00100 | COM-Port<br>2 | Address<br>1 |   |   |
| Autostart Cell               | sCost 🗌<br>ometer    | Units switching output  | Device Type                                    | 2 Serial Number<br>02/00100 | COM-Port<br>2 | Address<br>1 |   |   |
| Autostart Cell<br>Choose Pyr | sCast 🗌<br>ometer    | Limits switching output | ut 1 = switching output Device Type PA10       | 2 Serial Number<br>02/00100 | COM-Port<br>2 | Address<br>1 |   |   |
| Autostart Cell<br>Choose Pyr | sCast                | Limits switching output | ut 1 = switching output Device Type PA10       | 2 Serial Number<br>02/00100 | COM-Port<br>2 | Address<br>1 |   |   |
| Autostart Cell.              | sCast                | Limits switching output | ut 1 = switching output Device Type PA10       | 2 Serial Number<br>02/00100 | COM-Port<br>2 | Address<br>1 |   |   |
| Autostart Cell               | sCast  ometer        | Units switching output  | Lt 1 = switching output                        | 2 Senial Number<br>02/00100 | COM-Port<br>2 | Address<br>1 |   |   |

Activation and configuration is made in the settings dialogue under the menu item "CellaCast".

In order to use this function, select first the item "Activate CallCast addon".

Activate at first "Start automatically in CellaCast" to start the addon during the program start of CellaView.

Function 'Limits of switching output 1 = switching output 2'. If the source

of switching output 2 is the same as switching output 1, the limits of switching output 2 are automatically adopted if the limits of switching output 1 are changed.

Before using this CellaCast function you have to define in the "pyrometer selection" list which one of the connected pyrometers is used for recording. Select the pyrometer and press the button "add". The pyrometer now appears in the table.

If you want to remove a pyrometer from the table, select it and press the button "remove". The pyrometer then reappears in the pyrometer selection list.

It is also possible to select several pyrometers for the parallel recording of the measurements of the selected pyrometers. A prerequisite is, however, that these are device types of the same series.

| Backup Communicat     | ion Logging      | Expert mode | CelleCest |       |
|-----------------------|------------------|-------------|-----------|-------|
| 23                    |                  |             |           |       |
| Configuration Protoco | I Data           |             |           |       |
| Required Fields       | Measurement name |             |           |       |
| V Order number        | Order number     |             |           |       |
| Customer              | O Customer       |             |           |       |
| Description           | O Description    |             |           |       |
| Charge                | Oharge           |             |           |       |
|                       |                  |             |           |       |
|                       |                  |             |           |       |
|                       |                  |             |           | Close |

| Settings                |                  |             |           | - | × |
|-------------------------|------------------|-------------|-----------|---|---|
| Backup Comm             | nication Logging | Expert mode | CelleCast |   |   |
| 2 3                     |                  |             |           |   |   |
| Configuration Exp       | xt Data          |             |           |   |   |
| Automatic export at end | of measurement 🥑 |             |           |   |   |
| File format             | 🔿 XLS 🔿 CSV      |             |           |   |   |
| Export location         | E:\CellaView     |             |           |   |   |
|                         |                  |             |           |   |   |
|                         |                  | [           |           |   |   |
|                         |                  |             |           |   |   |
|                         |                  |             |           |   |   |
|                         |                  |             |           |   |   |

When clicking on Tab "2" the item "configuration of log file data" appears.

Under "mandatory fields" select which fields have to be filled in when starting a series of measurements. The designation for the series of measurement can be defined under "define series of measurement". The file name for external storage also uses this designation.

In tab '3' you will reach the item 'Configuration of export data'.

Here you can select whether the data should be saved automatically after completion of a CellaCast measurement series. The data can be exported in 'xls' or 'csv' format.

#### **10.2 Perform Cellacast measurement**

| Products | Product 1    |           |          |                      |      |        |
|----------|--------------|-----------|----------|----------------------|------|--------|
| Name     | Emission (%) | Min. ["C] | Max ["C] | Sampling time [sec.] | Туре |        |
|          |              |           |          |                      |      |        |
|          |              |           |          |                      |      | Сору   |
|          |              |           |          |                      |      | Delete |
|          |              |           |          |                      |      | Edit   |
|          |              |           |          |                      |      |        |

After activation of the CellaCast function, "CellaCast  $\rightarrow$  new series of measurements" configures and starts a new series of measurement.

If products without parameter values are present when opening the Cella-Cast product selection (for example, during the initial setup), these are

automatically imported from a connected CellaCast pyrometer. All configured CellaCast pyrometers are checked until the first of these pyrometers, which is online, is found. From this, the values are transferred to the unparameterized product.

# 

| Product 1                                |         |              | 600           |          | 9      |
|------------------------------------------|---------|--------------|---------------|----------|--------|
| ectral channel 1 1/0 General             |         |              |               |          |        |
| Epsilon (J.1)                            | 99.0    |              | ÷             | / 🗉      |        |
| Tau (A1)                                 | 100.0   |              |               | %        |        |
| Smoothing filter                         | Advance | ed           | ~             |          |        |
| Smoothing time                           | 4.00    |              |               | sec.     |        |
| Min/Max memory function                  | Disable |              | ~             |          |        |
| Min/Max memory hold-time                 | 1.00    |              | ÷             | sec. 💟   |        |
| Min/Max memory ATD time delay            | 1.0     |              | ÷.            | sec. 🔽   |        |
| Min/Max memory ATD sampling time         | 6.0     | /            | ÷             | sec. 💟   |        |
| Min/Max memory ATD out-off interval      | 0.0     |              | *<br>*        | sec. 🔽   |        |
| Min/Max memory ATD limit 1               | 1100.0  |              | *.<br>*       | °C 💽     |        |
| Min/Max memory ATD limit 2               | 1200.0  |              | *<br>*        | °C 💽     |        |
| Min/Max memory ATD F-Pr weighted average | 100.0   |              | *             |          |        |
| Options                                  |         |              |               | Close    |        |
| rometer selection:                       |         | Device Class | Serial Number | COM-Port | Addres |
| 10 AF1 0-1000C                           |         | PA10         | 02/00100      | 9        | 1      |
|                                          |         |              |               |          |        |
|                                          |         |              |               |          |        |

In addition, there is a button in the edit dialog of the CellaCast product with which you can import the values directly from a pyrometer.

With buttons 🖳 🗎 you can export the parameters or import a previously saved data set.

You can directly select and change the parameters in the summary table.

You can deactivate parameters, which are not required to avoid any misconfiguration. Unselected parameters are not transferred to the pyrometer. Press the button Options for this purpose. Now mark the pyrometer you want to use.

**Please note:** When unselecting parameters the pyrometer works with the default setting or the previously used value.

| Сору   | Makes a copy of the selected set of parameters. After copying, the parameters can be set individually for a new product. |
|--------|----------------------------------------------------------------------------------------------------|
| Delete | Deletes the selected set of parameters.                                                                                  |
| Edit   | Opens the complete configuration menu and allows you to set individual parameters.                                       |
| Start  | Starts the measurement.                                                                                                  |

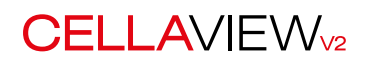

| Order Number | Order 1 |
|--------------|---------|
| Customer     |         |
| Description  |         |
| Charge       |         |

Before recording of the series of measurement starts you have to fill in the mandatory fields.

**Please note!** Only the fields previously defined as mandatory fields are active.

![](_page_13_Figure_5.jpeg)

The window for the series of measurements is divided into three areas.

The top area **(1)** contains the menu with the following functions:

- Print, print preview and save the visible section or the entire series of measurements
- Access to the configuration menu of the series of measurements
- Delete a series of measurements
- Position of the temperature axis either on the left or right side of the chart
- Type of legend
- Display period of measurement readings
- Start stop recording pause

A detailed description of functions is given in the chapter "Carry out measurements".

![](_page_14_Picture_1.jpeg)

![](_page_14_Figure_2.jpeg)

The print function allows generating an informative log file with all parameters and with a chart and table presentation of the measurement value.

The centre area **2** ccontains the online presentation of the measurement values with their limit values.

The bottom area (3) contains statistic values and analyses of the production batch:

| Times       | <ul><li>Start time, end time and duration of the measurement</li><li>Stop button to end the measurement</li></ul>                                                                |
|-------------|----------------------------------------------------------------------------------------------------|
| Evaluation  | Last measurement reading and the number of measurement readings within limits and out of limits.                                                                                 |
| Information | <ul> <li>Information on the series of measurements (if defined as man-<br/>datory fields)</li> <li>Order number</li> <li>Customer</li> <li>Description</li> <li>Batch</li> </ul> |
| Casts       | Measurement values as a table                                                                                                    |
| Comments    | Enter a comment on the series of measurement. Press the disk symbol to store.                                                                                                    |

| ** \$787.8/5 G-                                                                         | Guessie          | -                       |                             | • 0mr                                                       | -                  |                                     | •)                  | Pedut                  |                                                                    | -                                                     |              | •                              |                 |   |
|-----------------------------------------------------------------------------------------|------------------|-------------------------|-----------------------------|-------------------------------------------------------------|--------------------|-------------------------------------|---------------------|------------------------|--------------------------------------------------------------------|-------------------------------------------------------|--------------|--------------------------------|-----------------|---|
| Ranslave Dro                                                                            |                  | Overine                 | Order                       | Cuttorier                                                   | Description        | Orage                               | Product             | Good                   | Ent                                                                | Busumon<br>(N)                                        | Ensue<br>[1] | thurson (C)                    | there a         |   |
| 1/5/2015 5:00 29 PM 0/<br>1/5/2015 5:00 29 PM 1/                                        | 2015 5 12:30 PM  | 000421                  | Array 12345<br>Advant 12345 |                                                             |                    |                                     | 100 and 100         | 16                     | 4                                                                  | 80                                                    | 25           | 130                            | 150             | - |
| 1/1/2015 10/25/25.AM 1/                                                                 | QU15 10 37 37 AM | 40.11.11                | Order 1                     |                                                             |                    |                                     |                     |                        |                                                                    |                                                       | 102          | 1300                           | 1450            | - |
|                                                                                         |                  |                         |                             |                                                             |                    |                                     |                     |                        |                                                                    |                                                       |              |                                |                 |   |
|                                                                                         |                  | \/I                     |                             | ۸/                                                          |                    |                                     |                     | _                      |                                                                    |                                                       |              | ben .                          | 🥝 0             |   |
|                                                                                         | LA               | VI                      | ΕV                          |                                                             | -                  |                                     |                     |                        | 8.915                                                              | ste form                                              | 1/52         | 2015                           | <u></u>         |   |
|                                                                                         | LA               | VI                      | EV                          |                                                             |                    |                                     |                     |                        | 8.9 U                                                              | ate form                                              | 1/5:         | oon<br>2015                    | <u></u>         |   |
|                                                                                         | LA<br><br>       | VI                      | EV                          | Desaturion<br>Crege                                         |                    |                                     |                     | 1                      | 8.9 G.                                                             | ate from<br>ate to                                    | 1/50         | 2018<br>2015                   | <u></u>         |   |
| nur<br>CEL<br>Dide<br>Custome<br>Produc<br>Startdate                                    | LA<br><br>       |                         | EV                          | Description<br>Crange<br>Description                        |                    | der                                 | Cus                 | loner                  | 8.9 G                                                              | sistion<br>sisto<br>Description                       | 1/5:<br>7/7; | 0015<br>0015<br>Cha            |                 |   |
| Nord<br>CEEL<br>Dissours<br>Product<br>Stantatate<br>CEOLEDINS 17 DEC                   |                  | Institute<br>2015 17-10 | EV                          | Description<br>Creage<br>Destation<br>000421                | <br><br>On<br>Atte | der<br>1 1236                       | Cus                 | itomar<br>tom Gra      | 335<br>335<br>335<br>335<br>335<br>335<br>335<br>335<br>335<br>335 | ate hom<br>ate to<br>Descert pt5<br>Nature ste        | 1/5:<br>7/7: | 0015<br>2015<br>Cha            |                 |   |
| Next<br>CELL<br>Dolog<br>Modula<br>Stantalate<br>Stantalate<br>Stantalate<br>Stantalate |                  |                         |                             | Description<br>Creege<br>Duration<br>000421<br>accimum (FC) |                    | der<br>1 1316<br>19 time<br>19 time | Cus<br>Writein<br>G | :<br>tomer<br>bon Graz | 0 e 8                                                              | are hom<br>are to<br>Descert pdf<br>Noticestic<br>Bad | 1/92<br>7/72 | 2015<br>2015<br>Cha<br>Eveluat | rge<br>Ien [14] |   |

A series of measurements is stored as soon as it is stopped. The series of measurements can be opened at any time with the menu option CellaCast  $\rightarrow$  Archive.

Use the filter to facilitate finding an existing series of measurement.

#### The following filters are available

- Start date from
- Start date until
- Order
- Customer
- Designation
- Batch

A log file is created automatically for each series of measurement. You can open this with the "Report" button. Select several series of measurements by pressing the Ctrl key. The values will be displayed in a table in the log file.

In addition to the log file , the button "Open" allows also access to the corresponding series of measurements.

A printout of the log file is made with the buttons 🖨 📾.

The last 10 CellaCast series of measurement are listed at the bottom of the program window. They can directly be opened with a double-click.

This computer program is protected by copyright law and treaties. Unauthorized reproduction or distribution of the program, or any portion of it, may result in severe civil and criminal penalties, and will be prosecued to the maximum extent possible under the law.

KELLER HCW GmbH • Carl-Keller-Str. 2-10 • 49749 Ibbenbüren-Laggenbeck • Germany • www.keller-msr.com

Licenses

Icons by http://www.fatcow.com/free-icons

Copyright © 2014 Code Artist

Permission is hereby granted, free of charge, to any person obtaining a copy of this software and associated documentation files (the "Software"), to deal in the Software without restriction, including without limitation the rights to use, copy, modify, merge, publish, distribute, sublicense, and/or sell copies of the Software, and to permit persons to whom the Software is furnished to do so, subject to the following conditions:

The above copyright notice and this permission notice shall be included in all copies or substantial portions of the Software.

THE SOFTWARE IS PROVIDED "AS IS", WITHOUT WARRANTY OF ANY KIND, EXPRESS OR IMPLIED, INCLUDING BUT NOT LIMITED TO THE WARRANTIES OF MERCHAN-TABILITY, FITNESS FOR A PARTICULAR PURPOSE AND NONINFRINGEMENT. IN NO EVENT SHALL THE AUTHORS OR COPYRIGHT HOLDERS BE LIABLE FOR ANY CLAIM, DAMAGES OR OTHER LIABILITY, WHETHER IN AN ACTION OF CONTRACT, TORT OR OTHERWISE, ARISING FROM, OUT OF OR IN CONNECTION WITH THE SOFTWARE OR THE USE OR OTHER DEALINGS IN THE SOFTWARE.